# *easyHousing*

# 環境設定・操作マニュアル (電子証明書お預かりサービス対応版) 第1.2版

2014年2月5日

## 日本電気株式会社

改版履歴

| 版    | 作成日        | 内容                           |  |  |  |
|------|------------|------------------------------|--|--|--|
| 初版   | 2013/11/12 | 新規作成                         |  |  |  |
| 1.1版 | 2013/11/20 | 補足3 困ったときは?                  |  |  |  |
|      |            | ・拡張保護モードの記載を追加               |  |  |  |
| 1.2版 | 2014/2/5   | 2. インターネットエクスプローラの設定         |  |  |  |
|      |            | ・Internet Explorer 11 の記載を追加 |  |  |  |
|      |            | 補足3 困ったときは?                  |  |  |  |
|      |            | ・拡張保護モードについて、記載を追加           |  |  |  |

目

次

| 1 はじめに                                      |    |
|---------------------------------------------|----|
| 2 インターネットエクスプローラの設定                         |    |
| 3 必要ソフトウェアのセットアップ                           |    |
| 3.1 Adobe Reader のインストール(対象: Windows XP, 7) | 14 |
| 3.2 Adobe Reader のインストール(対象: Windows Vista) |    |
| 3.3 Reader について(対象: Windows 8)              | 16 |
| 4 電子証明書の登録                                  |    |
| 4.1 easyHousing(管理サイト)へのログイン                |    |
| 4.2 電子証明書の登録                                |    |
| 4.3 登録済み電子証明書の確認                            | 21 |
| 補足1 マスタメンテナンス権限の確認                          |    |
| 補足 1-1 メニューからの確認                            | 23 |
| 補足 1-2 権限メンテからの確認                           | 25 |
| 補足 2 マスタメンテナンス権限の追加                         |    |
| 補足3 困ったときは?                                 |    |

#### 1 はじめに

このマニュアルは、本サービス利用にあたり事前に準備が必要な項目を説明します。

- ・インターネットエクスプローラの設定
- ・必要ソフトウェアのセットアップ
- ・電子証明書の登録

### 2 インターネットエクスプローラの設定

本サービスでは以下の設定を推奨しますが、

セキュリティレベルの変更は、お客様のご判断のもとに自己責任で行ってください。

#### ①メニューバーの【ツール】-【インターネットオプション】を開きます。

(【ツール】が表示されていない場合は、キーボードの Alt キーを押下すると表示されます)

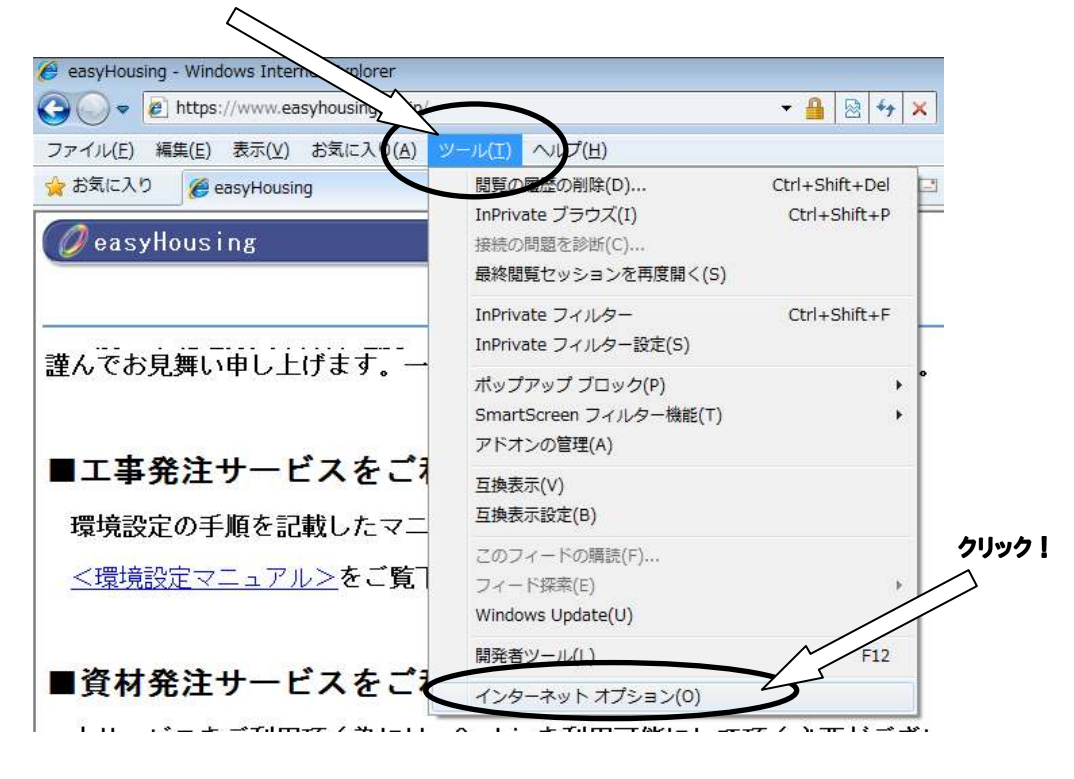

#### ②信頼済みサイトの設定をします。

「セキュリティ」タブ→「信頼済みサイト」の順に選択し、
 『サイト』ボタンをクリックしてください。

| インケーネットオブラン 😵 💌                                                                      |
|--------------------------------------------------------------------------------------|
| 全般 セキュリティ ブライバシー コンテンツ 接続 ブログラム 詳細設定                                                 |
| セキュリティ言葉定を表示または変更するゾーンを選択してください。                                                     |
|                                                                                      |
| インターネット ローカル イントラネッ 信頼済みサイト 制限付きサイト                                                  |
| 信頼済みサイト<br>このゾーンには、コンピューターやファイル 与えた、サイト(S)                                           |
| ▼ と信頼している 「信頼済みサイト」                                                                  |
| このゾーンのセキュリティのを選択する                                                                   |
| カスタム<br>+ フ b L =                                                                    |
| カムタム認定<br>- 設定を変更するには、「レベルのカスタマイズ」 ボタンをクリックします<br>- 推奨設定を使用するには、「既定のレベル」 ボタンをクリックします |
|                                                                                      |
| □ 1未譲モートを有効にする (Internet Explorer の再起動か必要ル)<br>レベルのカスタマイズ(①)… 既定のレベル(D)              |
| すべてのゾーンを既定のレベルにリセットする( <u>R</u> )                                                    |
|                                                                                      |
| UK キャンセル 適用(A)                                                                       |

「この Web サイトをゾーンに追加する」に「https://www.easyhousing.ne.jp/」と入力し、 「追加」ボタンをクリックしてください。

| 2. 信頼済みサイト                                                 | ×                                           |
|------------------------------------------------------------|---------------------------------------------|
| このゾーンの Web サイトの追加と削除ができま<br>べてに、ゾーンのセキュリティ設定が適用されます        | す。このゾーンの Web サイトす<br>「。                     |
| この Web サイトをゾーン(ご追加する(D):<br>https://www.easyhousing.ne.ip/ | 道加(A)                                       |
| Met Har Haw                                                | [])[] [] [] [] [] [] [] [] [] [] [] [] [] [ |
| III このゾーンのサイトにはすべてサーバーの確認 (https:) ?                       | を必要とする(S)                                   |
|                                                            | [閉じる(C)]                                    |

3. 「Web サイト」に「https://www.easyhousing.ne.jp」が追加されたことを確認し、 「閉じる」ボタン(Internet Explorer 6の場合、「OK」ボタン)をクリックしてください。

(\*) 信頼済みサイト X このゾーンの Web サイトの追加と削除ができます。このゾーンの Web サイトす べてに、ゾーンのセキュリティ設定が適用されます。 この Web サイトをゾーン(に追加する(D): 追加(A) web サイト(W): https://www.easyhousing.ne.jp 削除(R) □このゾーンのサイトにはすべてサーバーの確認(https:)を必要とする(S) 閉じる(C)

(Internet Explorer 6の場合、「閉じる」ボタンではなく「OK」ボタンになります)

|   | 信頼済みサイト ? 🔀                                                               |
|---|---------------------------------------------------------------------------|
|   | このゾーンに Web サイトを追加/削除できます。このゾーンのすべての Web サ<br>イトには、このゾーンのセキュリティの設定が適用されます。 |
|   | 次の Web サイトをゾーン(に追加する(D):                                                  |
|   | 追加(A)                                                                     |
|   | Web サイト(W):                                                               |
| ( | https://www.easyhousing.ne.jp 削除(R)                                       |
|   |                                                                           |
|   |                                                                           |
|   | □このゾーンのサイトにはすべてサーバーの確認(https:)を必要とする(S)                                   |
|   | OK キャンセル                                                                  |

③『OK』ボタンをクリックし、<インターネットオプション>画面に戻ります。

④ [全般] タブを選択し、『閲覧の履歴』の『設定』ボタンをクリックしてください。
 (Internet Explorer 6 の場合、

「インターネットー時ファイル」の「設定」ボタンをクリックしてください。)

(Internet Explorer 11の場合、「設定」ボタンの位置が異なります。)

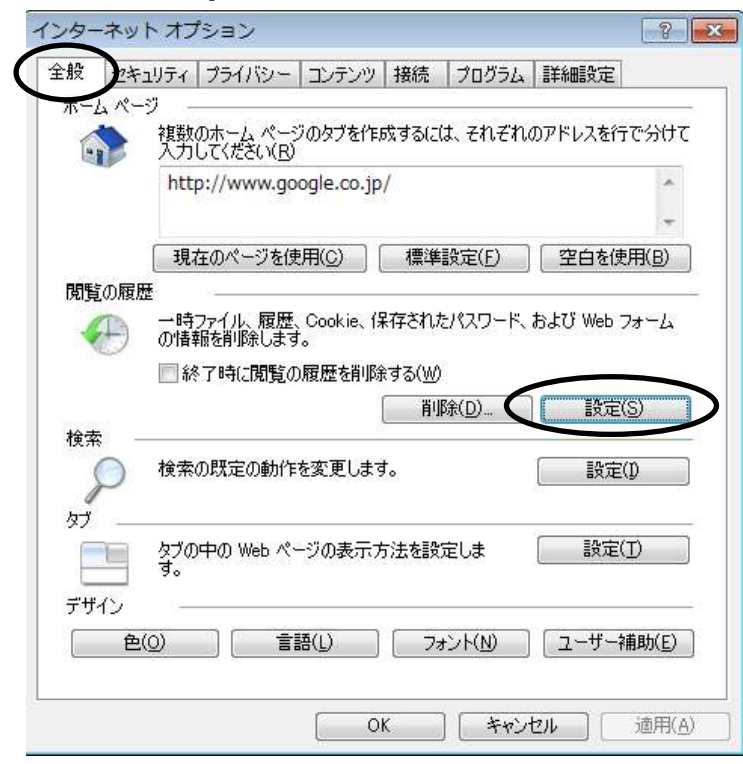

(Internet Explorer 6の場合)

| インターネット オプション ? 🔀                                                |
|------------------------------------------------------------------|
| 全般 セキュリティ フライバシー コンテンツ 接続 フログラム 詳細設定                             |
|                                                                  |
| ホーム ヘージとして使用するヘージは変更できます。<br>アドレス(R): http://www.google.co.jp/   |
| 現在のページを使用(2) 標準設定(2) 空白を使用(3)                                    |
| インターネット一時ファイル                                                    |
| インターネットで表示したページは特別なフォルダに保存され、次回からは<br>短時間で表示できます。                |
| Cookie の削除 (2)                                                   |
| 履歴                                                               |
| 履歴のフォルダには表示したページへのリンクが含まれます。これを使用す<br>ると、最近表示したページへすばやくアクセスできます。 |
| ページを履歴に保存する日数(化): 20 📚 履歴のクリア(日)                                 |
| 色②… フォント(1)… 言語(1)… ユーザー補助(2)…                                   |
| <br>OK キャンセル 適用(A)                                               |

(Internet Explorer 11の場合)

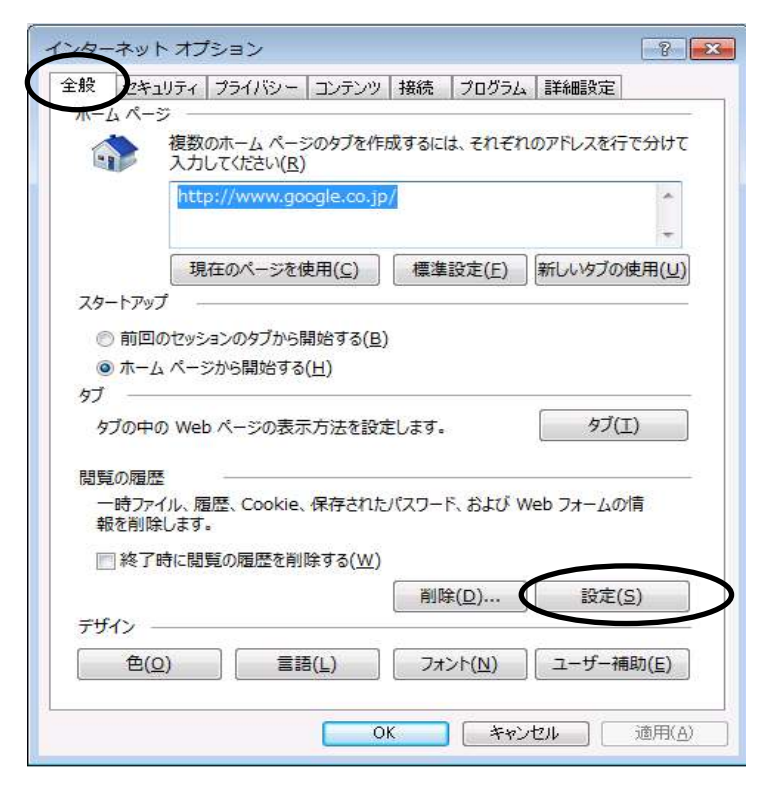

⑤「インターネットー時ファイルと履歴の設定」

●保存しているページの新しいバージョンの確認

→「Web サイトを表示するたびに確認する」にチェックし、「OK」ボタンをクリックします。 (Internet Explorer 6 の場合、

「ページを表示するごとに確認する」にチェックし、「OK」ボタンをクリックします。)

(Internet Explorer 11の場合、画像とは異なります。)

| インターネットー時ファイルと履歴の設定                                                                                                    |                               |
|----------------------------------------------------------------------------------------------------|-------------------------------|
| インターネットー時ファイル<br>Internet Explorer は、閲覧しているページを次回もっと早く表示できるように<br>Web ページ、画像、およびメディアのコピーを保存します。<br>保存してるページの新しいバージョンがあるかどうかの確<br>● Meb サイドを表示するたびに確認する(E)<br>■ futernet Explorer を起動するたびに確認する(S)<br>● 自動的に確認する(A)<br>● 確認しない(N)<br>使用するディスク領域 (8 - 1024MB)(D)<br>(推奨: 50 - 250MB) | 「Webサイトを表示するたび<br>に確認する」にチェック |
| 現在の場所:<br>C¥Users¥rainbow_dev¥AppData¥Local¥Microsoft¥Windows¥Temporary<br>Internet Files¥                                                                                                    |                               |
| [フォルダーの移動(M)] オブジェクトの表示(Q) [ファイルの表示(У)]                                                                                                    |                               |
| 履歴<br>訪問した Web サイトのリストを保存する日数を指定します。                                                                                                    |                               |
| ページを履歴で保持する日数( <u>K</u> ): 20 🚖                                                                                                    |                               |
| OK キャンセル                                                                                                    |                               |

#### (Internet Explorer 6の場合)

| 設定 ? 🔀                                                                                                    | Internet Explorer 6の場合は、   |
|----------------------------------------------------------------------------------------------------|----------------------------|
| <ul> <li>         保存しているページの新しいバージョンの確認         <ul> <li>               ページを表示することに確認する(E)               ・ Neternet Explorer を起動するごとに確認する(E)               ・ 自動的に確認する(A)               ・ 確認しない(N)         </li></ul> </li> </ul> | 「ページを表示するごとに確認<br>する」にチェック |
| インターネット一時ファイルのフォルダー                                                                                                    |                            |
| 現在の場所: C:¥Documents and Settings¥rainbow_dev¥Local<br>Settings¥Temporary Internet Files¥                                                                                                    |                            |
| 使用するディスク領域( <u>D</u> ):                                                                                                    |                            |
| 320 📚 MB                                                                                                    |                            |
|                                                                                                    |                            |
| OK キャンセル                                                                                                    |                            |

(Internet Explorer 11の場合)

| Web サイト データの設定 🔹 🔹 🔹                                                                                  |                |
|----------------------------------------------------------------------------------------------------|----------------|
| インターネットー・時ファイル 履歴 キャッシュおよびデータベース                                                                      |                |
| Internet Explorer は、閲覧しているページを次回もっと早く表示できるように<br>Web ページ、画像、およびメディアのコピーを保存します。                        |                |
| R存しているページの新しいバージョンがあるかどうかの確認:     ●     Web サイトを表示するたびに確認する(E)     ●     Web サイトを表示するために確認する(E)     ● | 「Webサイトを表示するたび |
| <ul> <li>Internet Explorer を開始するたひに確認する(S)</li> </ul>                                                 | に確認する」にチェック    |
| ○ 自動的に確認する(A)                                                                                         |                |
| ◎ 確認しない(N)                                                                                            |                |
| 使用するディスク領域 (8 - 1024MB)(D)<br>(推奨: 50 - 250MB)                                                        |                |
| 現在の場所:                                                                                                |                |
| C:¥Users¥rainbow_dev¥AppData¥Local¥Microsoft¥Windows¥<br>Temporary Internet Files¥                    |                |
| フォルダーの移動(M) オブジェクトの表示(Q) ファイルの表示(⊻)                                                                   |                |
| OK         キャンセル                                                                                      |                |

⑥ [全般] で、タブの「設定」ボタンをクリックします。
 (Internet Explorer 6の場合、この手順は不要です)
 (Internet Explorer 10, 11の場合、「タブ」ボタンをクリックします)

|      | 検知のホームハーンのタンを160%9つには、それそれの、<br>入力してください(B) | アドレスを行で分けて |
|------|---------------------------------------------|------------|
| 1    | about:blank                                 | *          |
|      | 現在のページを使用( <u>C</u> ) 標準設定( <u>F</u> )      | 空白を使用(B)   |
|      | の1首相を打ゆれします。                                | 設定(S)      |
| 検索 — | 検索の既定の動作を変更します。                             | 設定(1)      |
| 97   | タブの中の Web ページの表示方法を設定します。                   | 設定(①       |
|      | L.                                          |            |

(Internet Explorer 10, 11の場合)

| ンター            | ネットオフ                   | ション                            |                         |       |                |          | ?              |
|----------------|-------------------------|--------------------------------|-------------------------|-------|----------------|----------|----------------|
| 全般             | セキュリティ                  | プライバシー                         | コンテンツ                   | 接続    | プログラム          | 詳細設定     |                |
| π-1            | ムページ —<br>複数<br>入力      | のホーム ページ<br>してください( <u>R</u> ) | ジのタブを作                  | 成するに  | ಕ. ಕಗಕಗ        | のアドレスを行  | で分けて           |
|                | htt                     | o://www.go                     | ogle.co.jp              | )/    |                |          | *              |
| スタ-            | 現<br>- トアップ -           | 在のページを他                        | 吏用( <u>C</u> )          | 標準    | 設定( <u>F</u> ) | 新しいタブのイ  | 吏用( <u>U</u> ) |
| ©<br>()<br>タブ  | )前回のセッシ<br>)ホーム ペーラ     | ョンのタブから<br>『から開始する             | 開始する( <u>B</u> )<br>(日) | )     |                |          |                |
| 9              | ブ <mark>の中</mark> の Wet | > ページの表示                       | 「方法を設定                  | をします。 | ő              | タブ(1     | .)             |
| 閲覧             | の履歴                     | <u>.</u>                       |                         |       |                |          |                |
| 朝              | ・時ファイル、履<br>を削除します      | 歴、Cookie、<br>·                 | 保存された                   | パスワー  | 5. 820 W       | eb フォームの | 情              |
|                | ]終了時に閲                  | 覧の履歴を削                         | 除する( <u>W</u> )         |       |                |          |                |
|                |                         |                                |                         | 削除    | ≹( <u>D</u> )  | 設定(9     | <u>5)</u>      |
| <del>, U</del> | 1ン<br>色( <u>0</u> )     |                                | 5( <u>L)</u>            | 77    | >F( <u>N</u> ) | ューザー補    | 助( <u>E</u> )  |
|                |                         |                                | 0                       | K     | ++>            | 214      | 適用( <u>A</u> ) |

「ポップアップの発生時」で、

「ポップアップを開く方法を Internet Explorer で自動的に判定する」に変更します。

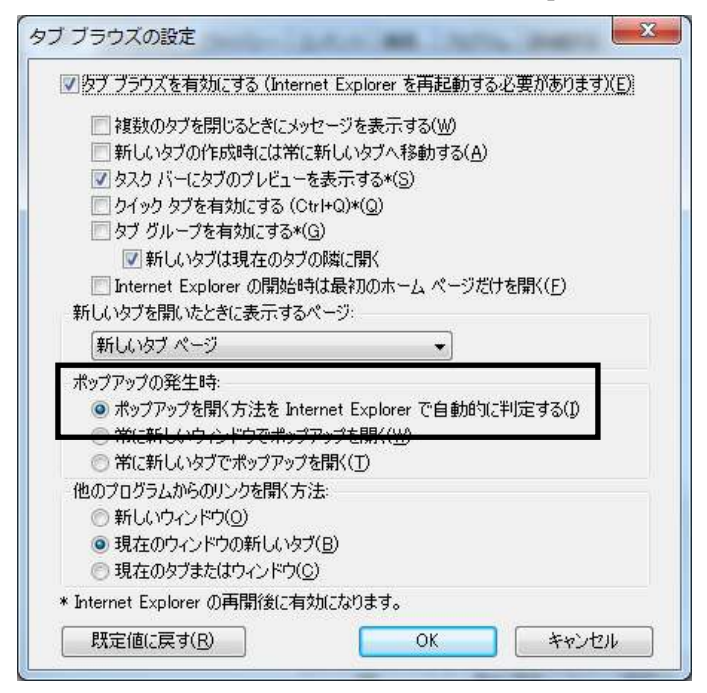

⑦ [プライバシー] タブを選択し、

「ポップアップブロック」の「設定」ボタンをクリックしてください。

| インターネット オプション 🔹 🔹                                            |
|--------------------------------------------------------------|
| 全般 セキャリティ ブライバシー コンランツ 接続 ブログラム 詳細設定                         |
| 設定                                                           |
| カスタム設定を使用しないで、標準のプライバシーのレベルを設定する<br>場合は、[既定] ボタンをクリックしてください。 |
| ከአቃሌ                                                         |
| - 詳細またはインボートされた設定                                            |
|                                                              |
|                                                              |
|                                                              |
| サイト(S) インボート(D) 詳細設定(V) 既定(D)                                |
| 場所                                                           |
| Web サイトによる物理的な位置の要求を許可しない(L) サイトのクリア(C)                      |
| ポップアップ ブロック                                                  |
| ✓ ポップアップ ブロックを有効にする(B)                                       |
| InPrivate                                                    |
| ▼ InPrivate ブラウズの開始時に、ツール バーと拡張機能を無効にする(T)                   |
|                                                              |
|                                                              |
|                                                              |
| OK キャンセル 適用(A)                                               |

「許可する Web サイトのアドレス」に、

「www.easyhousing.ne.jp」を入力し、「追加」ボタンをクリックします。

| ポップアップ ブロックの設定                                                   |                       |
|------------------------------------------------------------------|-----------------------|
| 例外                                                               |                       |
| 現在ポックアックはフロックされています。トの一覧にサイトを追加することにより、特定のWeb サイトのポップアップを許可できます。 | www.easyhousing.ne.ip |
| 許可する Web サイトのアドレス(W):                                            | か入力                   |
| www.easyhousing.ne.,pl<br>追加(A)                                  |                       |
| <br>手可されたサイト( <u>S</u> ):                                        |                       |
|                                                                  |                       |
|                                                                  |                       |
|                                                                  |                       |
|                                                                  |                       |
| 「通知とゴロック しがし。                                                    |                       |
| ☑ ポップアップのプロック時(c音を鳴らす(P)                                         |                       |
| 図 ポップアップのブロック時(に通知バーを表示する(N)                                     |                       |
| ブロック レベル( <u>B</u> ):                                            |                       |
| 中: ほとんどの自動ポップアップをブロックする 🔹                                        |                       |
| <u>ポップアップ ブロックの詳細</u> 閉じる(C)                                     |                       |

「許可されたサイト」に「www.easyhousing.ne.jp」が追加されたことを確認し、 「閉じる」ボタンをクリックします。

| ポップアップ ブロックの設定                         | ×                    |
|----------------------------------------|----------------------|
| 例外<br>現在ポップアップはブロックされています。下の一覧にサイトを追加す | ることにより、特定            |
| ドロする Web サイトのアドレス( <u>W</u> ):         | j自力n(A)              |
| 計可されたサイト(S):                           |                      |
| www.easynousing.ne.jp                  | HIDFR(E)<br>すべて削除(E) |
|                                        |                      |
|                                        |                      |
| 通知とブロック レベル・                           |                      |
| ✓ ポップアップのブロック時に音を鳴らす(P)                |                      |
| ☑ ポップアップのブロック時に通知バーを表示する(N)            |                      |
| ブロック レベル( <u>B</u> ):                  |                      |
| 中: ほとんどの自動ポップアップをブロックする                | •                    |
|                                        | 閉じる(0)               |

⑧ 『OK』ボタンクリックで画面を閉じ、設定は終了です。

### 3 必要ソフトウェアのセットアップ

- インストール作業を開始する前に、インストール操作での留意点は以下の通りです。
  - (1) すべてのアプリケーションを終了してください
  - (2)インストール中に電源を切らないでください
  - (3) Administrator 権限が無い場合、Administrator 権限を付与するか、
     Administrator 権限を持つ他のユーザからのインストールが必要です
- 3.1 Adobe Reader のインストール(対象: Windows XP, 7)

インストール手順については、こちらの URL をご覧ください。 <u>http://helpx.adobe.com/jp/acrobat/kb/cq10181859.html</u>

※URL は、Adobe 社の都合により変更になることがございます

上記、URL 内にある「B. Windows 版 Adobe Reader XI のインストール」の手順通りにお進みください。 インストーラーは丸で囲ったリンクよりダウンロードをお願いいたします。

#### B. Windows 版 Adobe Reader XI のインストール

以下のリンクをクリックし、ファイルをデスクトップなどの分かりやすい場所に保存します。

Windows版 Adobe Reader XI インストーラー

ダウンロードした AdbeRdr11000\_ja\_JP.exe ファイルをダブルクリックします。
 ユーザーアカウント制御ダイアログボックスが表示された場合は、「はい」をクリックします。

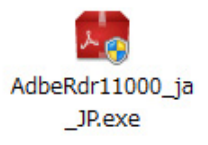

#### 先頭へ ❻

I.

#### 3.2 Adobe Reader のインストール(対象: Windows Vista)

インストール手順については、こちらの URL をご覧ください。 <u>http://helpx.adobe.com/jp/acrobat/kb/cpsid\_89111.html</u>

※URL は、Adobe 社の都合により変更になることがございます

上記、URL 内にある「Windows 版 Adobe Reader X」の手順通りにお進みください。 インストーラーは丸で囲ったリンクよりダウンロードをお願いいたします。

#### Windows 版 Adobe Reader X

先頭へ ₀

以下のリンクをクリックし、ファイルをデスクトップなどの分かりやすい場所に保存します。
 注意:下記リンクをクリックするとすぐにダウンロードが始まります。必ずソフトウェア使用許諾書をお読みになり、同意をした上でクリックしてください。

Adobe Reader X インストーラー

 ダウンロードした AdbeRdr1010\_ja\_JP.exe ファイルをダブルクリックします。
 ユーザーアカウント制御ダイアログボックスが表示された場合は、「はい」 (Windows 7) /「続行」(Windows Vista)をクリックします。
 ※下記スクリーンショット中のバージョン番号はインストール中のものと読み替えてください。

AdbeRdr1001\_ja\_ JP.exe

#### 3.3 Reader について(対象: Windows 8)

Windows 8 は、Windows 7 までと異なり「Adobe Reader」をインストールしなくても「Reader」で PDF ファイルを開くことができます。

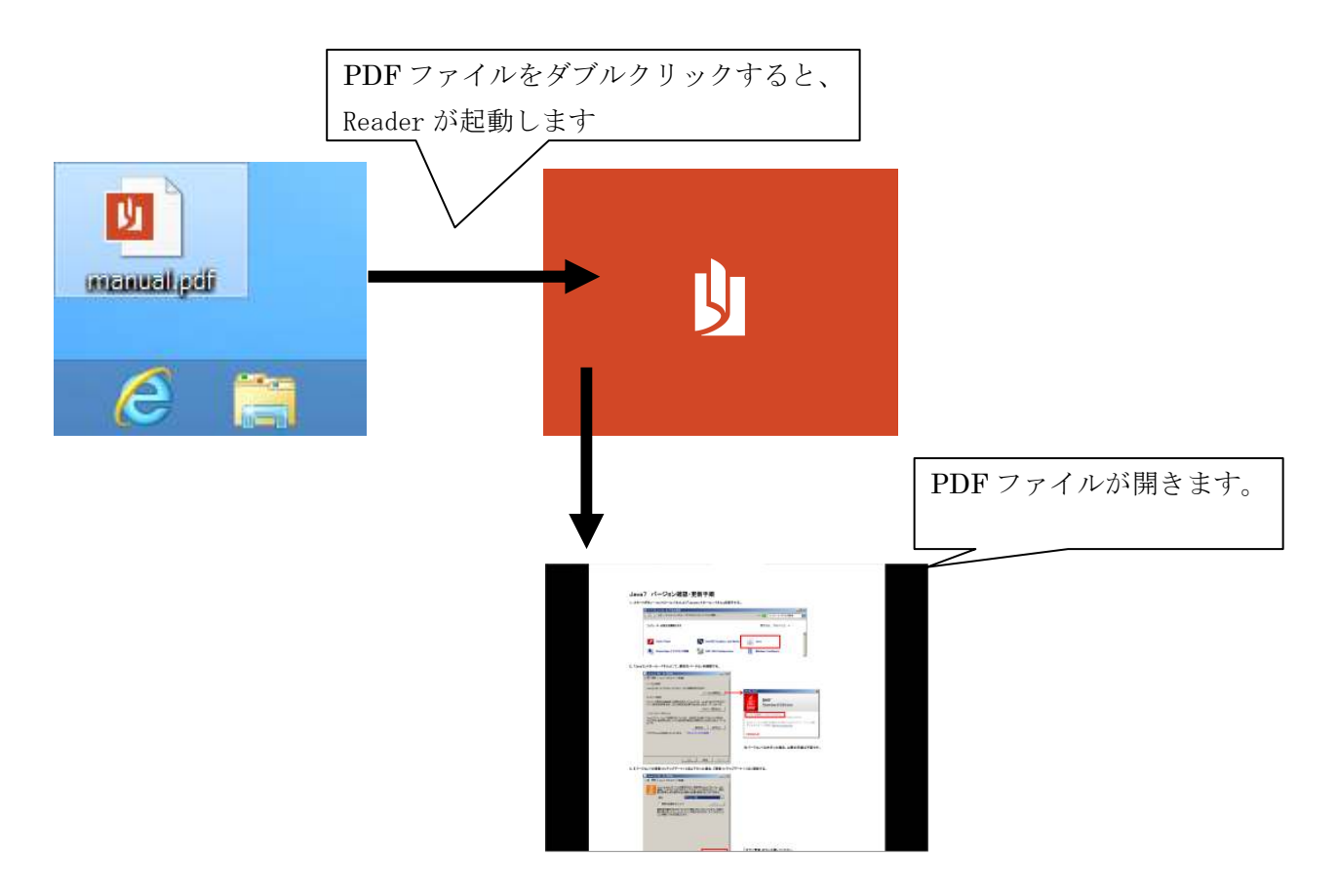

※Adobe Reader をインストールして使用する事もできますが、 Windows 8 に対応しているのは Adobe Reader XI(11)以降になります。

#### 4 電子証明書の登録

この章では、easyHousing(管理サイト)へのログインと、電子証明書の登録方法等について説明しま す。(電子証明書更新の場合も、登録と手順は同じになります)

※1 電子証明書の登録は、easyHousingの管理者ユーザー(または、マスタメンテナンス権限のある ユーザー)が実施します。 また、電子証明書の登録は1つの会社コードで1回行います。電子証明書登録後は、会社コード が同じなら、一般のユーザー(マスタメンテナンス権限の無いユーザー)でも、easyhousing 工事 発注サービスの発注・請負操作は可能です

ユーザーにマスタメンテナンスの権限があるか確認する場合や、マスタメンテナンス権限を 追加する場合は、以下を参照して下さい。

- ・23ページ 補足1 マスタメンテナンス権限の確認
- ・28ページ 補足2 マスタメンテナンス権限の追加

#### 4.1 easyHousing(管理サイト)へのログイン

easyHousing(管理サイト)へのログインには、「会社コード(企業管理コード12桁)」「ログインID(ユ ーザーID)」「パスワード」が必要になります。

#### ①インターネットエクスプローラを起動します。

②アドレスバーに easyHousing のURLを入力し、Enterキーを押下します。

<easyHousing(管理サイト) URL>

https://www.easyhousing.ne.jp/admin/

※最後の「/」を忘れないようにして下さい。

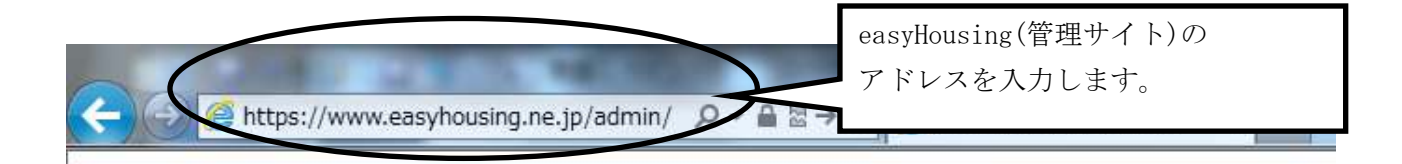

③ログイン画面で「会社コード」「ログイン I D」「パスワード」を入力し、 『OK』ボタンをクリックします。

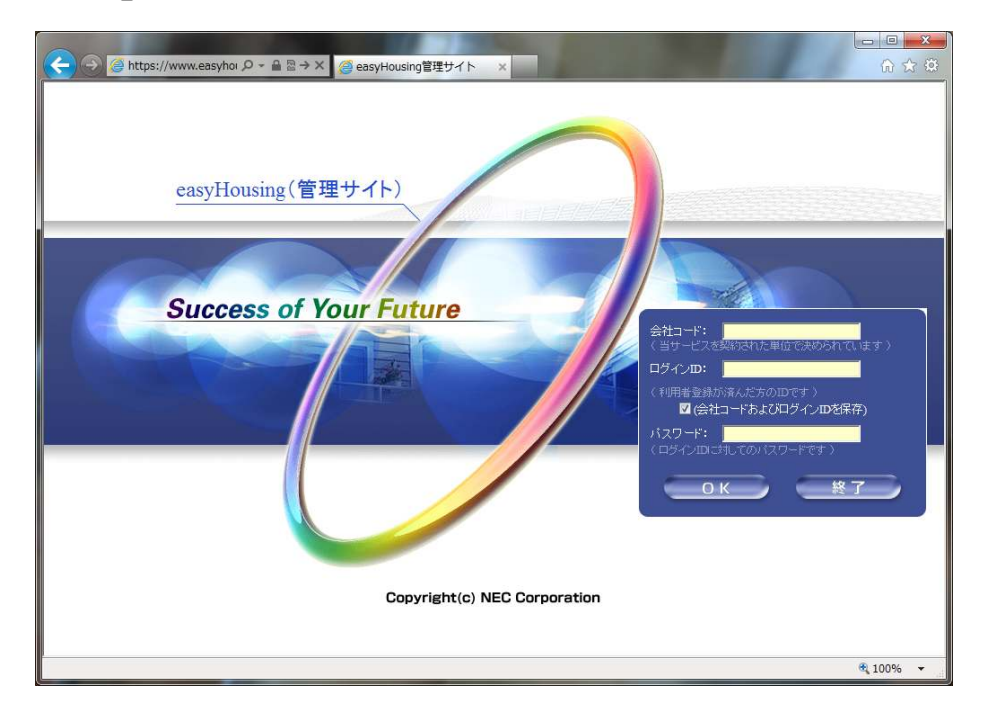

#### 4.2 電子証明書の登録

easyHousing(管理サイト)にログインすると、電子証明書メンテナンス画面が表示されます。 有効な電子証明書が表示されていない場合、電子証明書の登録が必要です。

| C 🕘 🥖 Mttps://www.easy                                  | yhousing.ne.jp/admin/       | 合 🕁 🛱 |
|---------------------------------------------------------|-----------------------------|-------|
| 0                                                       | 🖉 電子証明書メンテナンス               |       |
| 2013/08/16 17:36<br>会社:評価企業1<br>部門:easyHous<br>社員:担当者太郎 | ② 証明書登録<br>評明書ファイル          | 参照    |
| □ ■管理者メニュー                                              | <b>証明書</b> バスワード            | 保存    |
|                                                         | □有効期限切れ、失効剤、削除清証明書データも含めて表示 | 再表示   |
|                                                         |                             |       |
| 3131313                                                 |                             |       |
|                                                         |                             |       |
|                                                         |                             |       |
|                                                         |                             |       |

※お使いのパソコンの環境によって、画面の見た目や色が一部異なる場合があります。

電子証明書の登録には、以下が必要になります。

| ●用 | 意するもの                     |
|----|---------------------------|
| *  | 1 「easyHousing 電子証明書ファイル」 |
|    | (送付されたCD-ROM内に格納)         |
| *  | 2「電子証明書用パスワード(PINコード)」    |
|    | (送付されたはがき(PIN はがき)に記載)    |
|    |                           |

①「参照」ボタンを押し、ダイアログ画面で電子証明書のファイルを指定します。

| 🥖 電子証明書メンテナンス                                                       |          |
|---------------------------------------------------------------------|----------|
| ▲ 証明書登録<br>証明書ファイル<br>証明書バスワード                                      | 参照<br>保存 |
| <ul> <li>▲ 表示条件入力欄</li> <li>□ 有効期限切れ、失効済、削除済証明書データも含めて表示</li> </ul> |          |
|                                                                     | 再表示      |

(例. Windows7 で CD (DVD ドライブ)の電子証明書ファイルを指定する場合)

| アップロードするファイル    | の選択                    |                    |              |                   | ×          |
|-----------------|------------------------|--------------------|--------------|-------------------|------------|
| בארב ו 🕲 🗸 🤇    | ーター 🕨 DVD ドライブ (D:)    | Certification_Data | • • • •      | DVD ドライブ (D:) Cei | rtific 🔎   |
| 整理 ▼            |                        |                    |              | 8≡ ▼ (            | 0          |
| 🚖 お気に入り         | 名前                     | 更新                 | 旧時           | 種類                | サイズ        |
|                 | 3 CERT_2011052309461   | 7_002 201          | 1/05/23 9:50 | ) Personal Inform | 1          |
| 詞 ライブラリ         |                        | $\mathbf{N}$       |              |                   |            |
| 🎮 コンピューター       |                        | $\backslash$       |              |                   |            |
| 🏭 ローカル ディスク     |                        |                    |              |                   |            |
| 🕑 DVD ドライブ (D:) |                        |                    |              |                   |            |
| 🖣 ネットワーク        |                        |                    | $\backslash$ |                   |            |
|                 | •                      | m                  |              |                   |            |
| ファイ             | ハ名(N): CERT_2011052309 | 4617_002           | - \          | すべてのファイル (*.*)    | •          |
|                 |                        |                    |              | 開<(0) キャ          | ۱۳۲۰ - ۲۰۱ |

②証明書パスワードの欄に、送付されたはがき(PIN はがき)に記載された 電子証明書用パスワードを入力し、「保存」ボタンをクリックします。

| 🕖 電子証明書             | 書メンテナンス                        |    |  |
|---------------------|--------------------------------|----|--|
|                     |                                |    |  |
| 〇〇 証明書登録<br>証明書ファイル | D:¥CERT 20110523094617 002.P12 | 参昭 |  |
| 証明書バスワード            |                                |    |  |
|                     |                                |    |  |

確認の画面が表示された場合、OK をクリックします。

| Web ページか   | らのメッセージ                    |        |
|------------|----------------------------|--------|
| <b>?</b> パ | つされた内容で証明書を <mark>(</mark> | 呆存します。 |
| S 44       | 500109357                  |        |
|            | ок                         | キャンセル  |
|            |                            | +1700  |

証明書の登録に成功すると、完了メッセージが表示されます。

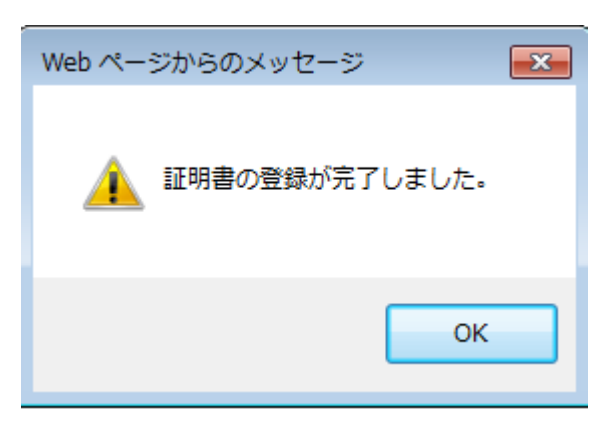

#### 4.3 登録済み電子証明書の確認

登録済みの電子証明書は、電子証明書メンテナンス画面で表示されます。

|                                        | housing.ne.jp/admin/ り ~ 🔒 🖹 🚽 🏉 easyHousing管理サイト 🛛 🖈 💮                                                                |
|----------------------------------------|----------------------------------------------------------------------------------------------------|
|                                        | 🖉 電子証明書メンテナンス                                                                                                    |
| 2013/08/28 10:19                       |                                                                                                    |
| 会社:評価企業1■78<br>部門:easyHous<br>公員・相当業大師 | <b>企 証明書登録</b>                                                                                                    |
| 社具 <b>, 123名</b> 八章                    | 証明書ファイル     参照       評明書バスワード                                                                                          |
| ■管理者メニュー                               | 保存                                                                                                    |
|                                        | (② 表示条件入力] 1画面に表示しきれない情報は、                                                                                             |
|                                        | □ 有効期限切れ、失効剤、削除消証明書データも含めて表示 スクロールバーを右にずらすと表示されます。                                                                     |
|                                        |                                                                                                    |
|                                        | No. ステータス 操作 企業管理コード     注案     部門名       1     TESTO INEC002     評価企業1■78901234567890     easyHousing評価       く     > |
|                                        |                                                                                                    |
|                                        | ▲ 「ステータス」 凡例                                                                                                    |
|                                        |                                                                                                    |
|                                        |                                                                                                    |
|                                        |                                                                                                    |
|                                        | ® 100% →                                                                                                    |

初期状態では有効な電子証明書のみ表示されますが、「有効期限切れ、失効済、削除済証明書データも 含めて表示」にチェックを入れて「再表示」ボタンをクリックすると、それらの電子証明書も表示さ れます。

- 21 -

|                                 |                                                                                                    | ×               |
|---------------------------------|----------------------------------------------------------------------------------------------------|-----------------|
|                                 | yhousing.ne.jp/admin/ の 🖌 🖴 🧭 easyHousing管理サイト 🗙 👘 🏠                                                                                                    |                 |
|                                 | 🥔 電子証明書メンテナンス                                                                                                    |                 |
| 2013/08/28 10:19<br>会社:評価企業1■78 | ▲ 福明書登録                                                                                                    | _               |
| 社員:担当者太郎                        | 証明書ファイル 参照                                                                                                    |                 |
| ■ <b>~</b> 管理者メニュー<br>↓ 証明書メンテ  | 証明書バスリード 保存                                                                                                    | I               |
| 上 <u>終了</u>                     | ◎ 表示条件入力相 〕                                                                                                    |                 |
|                                 | □ 有効期限切れ、失効済、削除済証明書データも含めて表示<br>再表示                                                                                                    |                 |
|                                 |                                                                                                    | -               |
|                                 | No. <u>ステータス</u> 操作企業管理コード 企業名 部門名<br>TESTOINEC002 評価企業1員789012345678901234567890 e.e.s.v.Housing評                                                                                            | <b>्र</b><br>थन |
|                                 | C >                                                                                                    | -               |
|                                 |                                                                                                    |                 |
|                                 | ▲ 「ステータス」 凡例                                                                                                    |                 |
|                                 | <ul> <li> <b>課</b>(二) 電子証明書有効(有効期限終了日まで60日以上)         <u>黄色</u>:電子証明書有効(有効期限終了日まで60日未満)<br/><b>電子ご</b>電子言切書書気効(有効期間除)、または素切済(または単時余済)<br/>無色:電子証明書無効(有効比ボタンを押して、有効化して下さい)         </li> </ul> |                 |
|                                 |                                                                                                    | -               |
|                                 |                                                                                                    |                 |
|                                 | -<br>-<br>-<br>                                                                                                    | •               |

各証明書の状態(ステータス)は、以下で表示されます。

ステータス

- 青色 :電子証明書有効(有効期限終了日まで 60 日以上)
- 黄色 :電子証明書有効(有効期限終了日まで 60 日未満)
- 赤色 :電子証明書無効(有効期間外、または失効済、または削除済)
- 無色 :電子証明書無効(有効化ボタンを押して、有効化して下さい)

| Attps://www.eas                                                            | syhousing.ne.jp/admin/ り ~ 鱼 図 → 🎯 easyHousing管理サイト 🗙                                                                                                    | ☆ 🔅              |
|----------------------------------------------------------------------------|----------------------------------------------------------------------------------------------------|------------------|
| 2013/08/28 10:19<br>会社: FFM企業1■78<br>評価企業1■78<br>計: FFM企業1■78<br>社員: 担当者太郎 | ② 電子証明書メンテナンス       ③ 証明書登録       1確要2マイル                                                                                                    | <b>黎昭</b> 2      |
| - <b>合管理者メニュー</b><br>                                                      | 証明書バスワード <t< th=""><th>保存</th></t<>                                                                                                    | 保存               |
|                                                                            | □有効期限切れ、失効液 削除消証明書 データも含めて表示<br>この部分に表示されます。                                                                                                    | 再表示              |
|                                                                            | Image: Line (Large de la construction) <ul> <li></li></ul>                                                                                                    | 部門名<br>Housing評任 |
|                                                                            | ② 「ステータス」凡例           管通:電子証明書有効(有効期限終了日まで80日以上)<br>資色:電子証明書有効(有効期限於了日まで80日未満)           管:電子証明書有効(有効期間か、または失効済、または削除済)           無色:電子証明書無効(有効化ボタンを押して、有効化して下さい) |                  |
|                                                                            |                                                                                                    | € 100% ×         |

また、電子証明書の状態は、easyHousing(<u>https://www.easyhousing.ne.jp/</u>)にログイン後 画面左上のアイコンを見ることによっても確認できます。

アイコン

- 緑色 : 電子証明書有効(有効期限終了日まで 60 日以上)
- 黄色 :電子証明書有効(有効期限終了日まで 60 日未満)
- 赤色 :電子証明書無効(有効期間外、または失効済、または削除済)
- 無色 :電子証明書無効(電子証明書が無効状態)

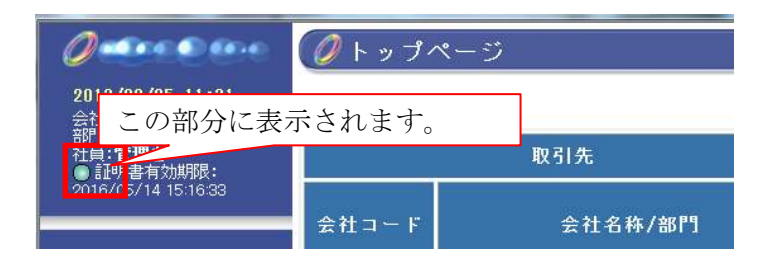

電子証明書には有効期間があるため、一定期間ごとの更新(電子証明書お預かりサービスへの再登録) が必要になります。

※更新(電子証明書お預かりサービスへの再登録)の手順は、最初の登録と同様のものになります。 また、お預かりサービスから古い証明書を削除する必要はありません。

#### 補足1 マスタメンテナンス権限の確認

特定のユーザーにマスタメンテナンス権限があるかどうかを確認する場合、 以下のような方法があります。

メニューからの確認

調べたいユーザーで easyHousing(<u>https://www.easyhousing.ne.jp/</u>)にログインし、 画面左側のメニューを見ます。

②権限メンテからの確認

他の管理者ユーザー(または、マスタメンテナンス権限のあるユーザー)でログインし、 権限を確認する

#### 補足 1-1 メニューからの確認

① インターネットエクスプローラを立ち上げ**アドレスバーに** easyHousing のURLを入力します。

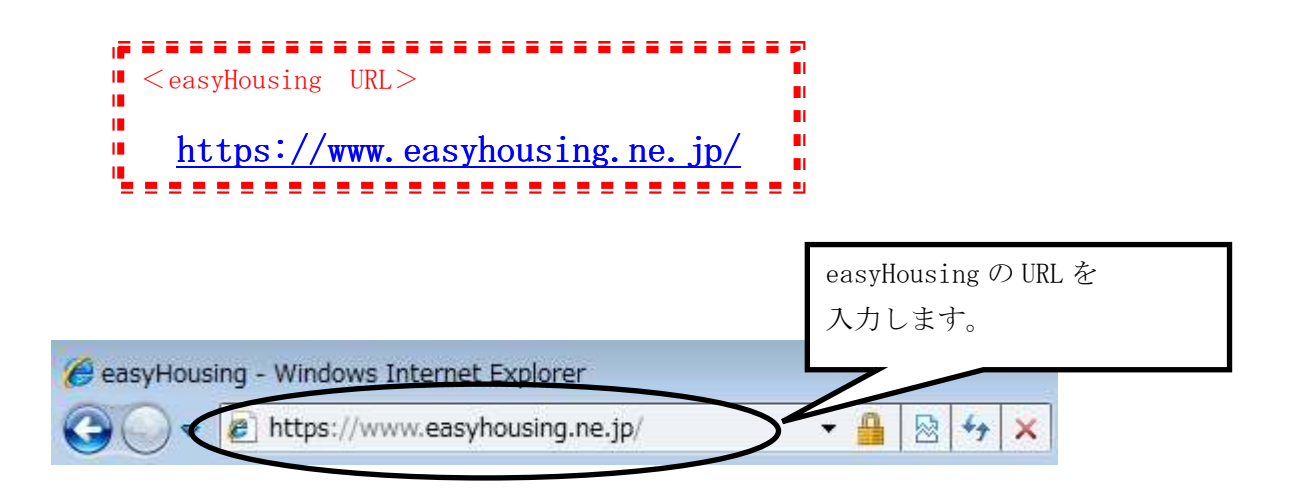

②Enterキーを押下するとお知らせ画面が表示され、15 秒経過すると ログイン画面が表示されます。

※お知らせ画面は閉じないで下さい

ログイン画面で「会社コード」「ログイン I D」「パスワード」を入力し、 『OK』ボタンをクリックします。

| easyHousing - Windows Internet Explorer                               |                                                                                                    |
|-----------------------------------------------------------------------|----------------------------------------------------------------------------------------------------|
| Shttps://www.easyhousing.ne.jp/index_login.html                       | <b>₽</b> 22                                                                                                    |
| easyHousing<br>Success of Your Future<br>Copyright(c) NEC Corporation | 会社コード:     (当サービスを复め込むた単位で大林のたわています)       ロヴィフロ:     (当日豊く美術広人だ方の助です)       (注意社コードおよびロヴィンロを保存)       (注意社コードおよびロヴィンロを保存)       (1) ワイン(1) しての) (スワードです)       () ひん       () 文グ |
|                                                                       | 💐 100% 👻                                                                                                    |

③画面左側のメニューを確認します。

マスタメンテナンス権限があるユーザーの場合は、「マスタメンテ」が表示されます。

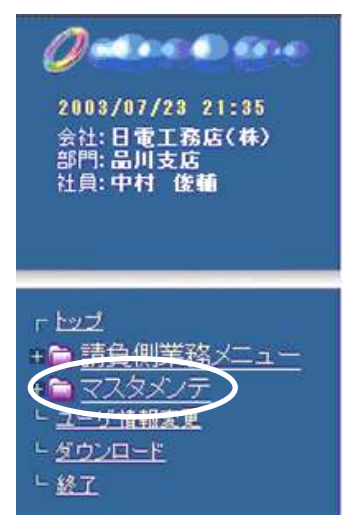

補足 1-2 権限メンテからの確認

①管理者ユーザー(または、マスタメンテナンス権限のあるユーザー)で easyHousing に ログインします。

(ログインの方法については、「補足 1-1 メニューからの確認」を参照して下さい)

②画面左側のメニューから、「マスタメンテ」をクリックします。

(メニューが展開されます。)

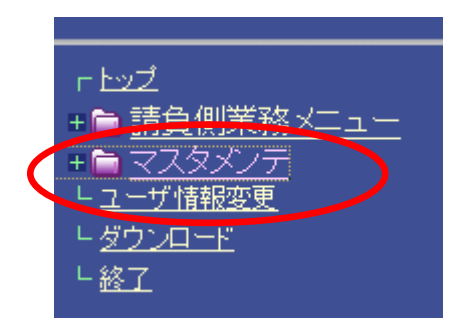

③展開されたメニューから、「権限メンテ」をクリックします。

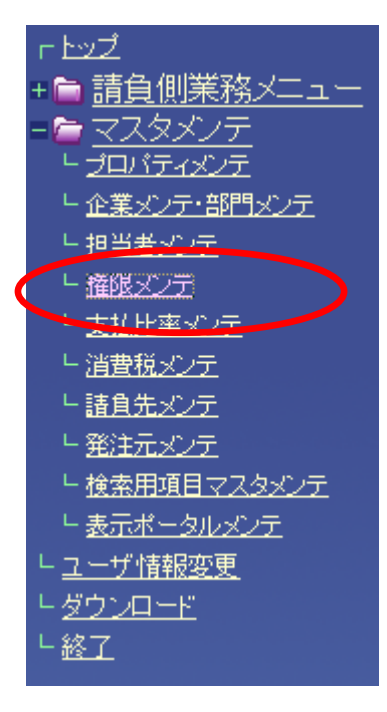

④権限マスタメンテナンス画面が表示されます。

利用区分と、調べたい担当者の担当者コードを指定し 検索ボタンをクリックします。

| Attps://www.d.easyhousing.ne                                                                                                    | e.jp/ - easyHousing - Windows Internet Explorer |          |
|----------------------------------------------------------------------------------------------------|-------------------------------------------------|----------|
| 2013/09/05 16:45<br>会社:日本電気株式会社<br>部門:請負用部門名称3<br>社員:システム管理者                                                                                                    | <ul> <li></li></ul>                             |          |
| <ul> <li>► b&gt;z</li> <li>              if 自側業務メニュー          </li> <li>             zスタメンテ         </li> <li>             zリンテ         </li> <li>             zリンテ         </li> <li>             zリンテ         </li> <li>             zugay         </li> <li>             zugay         </li> </ul> <li>             zugay         </li> <li>             zugay         </li> <li>             zugay         </li> <li>             zugay         </li> <li>             zugay         </li> <li>             zugay         </li> <li>             zugay         </li> <li>             zugay         </li> <li>             zugay         </li> zugay <li>             zugay         </li> <li>             zugay         </li> <li>             zugay         </li> <li>             zugay         </li> | <ul> <li></li></ul>                             | ,ま<br>:れ |
| - <u>27 ソレード</u><br>- 終了                                                                                                    | ③検索ボタンをクリック                                     | します。     |
|                                                                                                    | 担当者コード ▼ で 並べ替え 検索 保存                           |          |

#### ⑤検索結果が表示されます。

| https://www.d.easyhousing.n                                                                       | e.jp/ - easyH                                      | ousing - Windows    | Internet Explorer        |                |                           | J |
|---------------------------------------------------------------------------------------------------|----------------------------------------------------|---------------------|--------------------------|----------------|---------------------------|---|
| O marco ano                                                                                       | <b>Ø</b> 権B                                        | 艮マスタメ1              | ノテナンス                    |                |                           | 1 |
| 2013/09/05 17:14<br>会社:日本電気株式会社                                                                   |                                                    |                     |                          |                | 検索保存                      |   |
| 部門:請負用部門名称3<br>社員:システム管理者                                                                         | 《《利用                                               | 区分選択 手              | 順(1):設定する利用区分を選択して       | ください。          |                           |   |
|                                                                                                   | 利用区分                                               | マスタメ                | ンテナンス 🝷                  |                |                           |   |
| <u>「トップ</u><br>+ ● <u>請負側業務メニュー</u><br>= ● マスタメンテ<br>- <u>&gt; コロ:Frxyテ</u>                       | <ul> <li>              世当             祖当</li></ul> | 者検索 C:<br>- ド       | マスタメンテナン<br>「マスタメンテナ     | 、ス権限の<br>ンス利用す | あるユーザーの場合、<br>可能」と表示されます。 |   |
| - <u>世来メナテ部ロメナ</u><br>- 担当者 <u>メンテ</u><br>- 権限 <u>メンテ</u><br>- <u>本税限メンテ</u><br>- <u>支払出年メ</u> ンテ | <u>&amp;</u> 権限<br>権限パター                           | バターン設定<br>-ン        | _ 手順(3):検索された担当者に対し<br>▼ | って、設定する権限      | リリターンを選入                  |   |
| ビ 道営税メンテ<br>ビ 諸負先メンテ                                                                              | 《 世当                                               | 者一覧 手順(             | 4):(3)で選択した権限バターンに該      | 定する担当者をチ       | ェックし、保存ボタンを押してください。       |   |
| □ 発注元メンテ<br>□ 検索用項目マスタメンテ                                                                         | - faon                                             | No·担当者コ、<br>1 ADMIN | - ト 担当者名称<br>受注管理者       | 电話番号           | 権岐ハダーン<br>マスタメンテナンス利用可能   |   |
| し表示ボータルメンテ                                                                                        |                                                    | 2 TEST              | 請負担当者 3 2                |                | 担当者バターン管理マスタ未設定           |   |
| ト <u>ユーザ情報変更</u><br>トガウンロード                                                                       |                                                    | 3 TEST2             | 担当者                      |                | マスタメンテナンス利用不可             |   |
| - <u>2221-7</u><br>- 超工                                                                           |                                                    |                     |                          |                |                           |   |
|                                                                                                   |                                                    | 担当                  | 者コード → で 並べ替え            |                | 検索保存                      |   |
|                                                                                                   |                                                    |                     |                          |                | R 100% 👻                  | a |

і

マスタメンテナンス権限が無いユーザーの場合、以下のいずれかが表示されます。

・「担当者パターン管理マスタ未設定」(未設定の場合)

・「マスタメンテナンス利用不可」(利用不可を設定した場合)

⑥確認が終わったら、終了をクリックします。

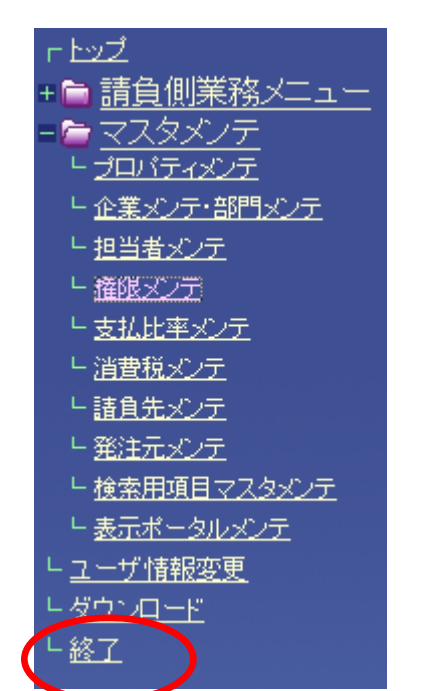

### 補足2 マスタメンテナンス権限の追加

マスタメンテナンス権限の無いユーザーに、権限を追加する場合は以下の手順で行います。

①権限マスタメンテナンス画面を表示します。

※「補足 1-2 権限メンテからの確認」の、①~③を参照して下さい。

②権限マスタメンテナンス画面が表示されます。

利用区分と、権限を追加したい担当者の担当者コードを指定し 検索ボタンをクリックします。

| https://www.d.easyhousing.ne                                                                                                    | a.jp/ - easyHousing - Windows Internet Explorer                      |   |
|----------------------------------------------------------------------------------------------------|----------------------------------------------------------------------|---|
| 2013/09/05 16:45<br>会社:日本電気株式会社<br>部門:諸負用部門名称3<br>社員:システム管理者                                                                                                    | <ul> <li></li></ul>                                                  |   |
| <ul> <li>r-by2</li> <li>+ ○ 請負側業務メニュー</li> <li>= ○ マスタメ/テ</li> <li>- ゴロバティジンテ</li> <li>- ゴロバティジンテ</li> <li>- 塩当者シンテ</li> <li>- 塩温者シンテ</li> <li>- 塩温者シンテ</li> <li>- 塩温我シテ</li> <li>- 塩温我シテ</li> <li>- 塩素シアテ</li> <li>- 清貴我シアテ</li> <li>- 「清貴我シアテ</li> <li>- 協士売太・テ</li> <li>- 七歳未用項目マスタメンテ</li> <li>- 麦示ボータルシアテ</li> <li>- ユーザ情報変更</li> <li>- ダウンロード</li> <li>- 検索7</li> </ul> | <sup>2</sup> (2) 至 夜((x)) (2) (3) (3) (3) (3) (3) (3) (3) (3) (3) (3 |   |
|                                                                                                    | ③検索ボタンをクリックします                                                       | 0 |
|                                                                                                    |                                                                      |   |
|                                                                                                    | 担当者コード ▼ で 並べ替え 検 索 保 存<br>● 100% ▼                                  |   |

③検索結果が表示されるので、権限パターンとチェックボックスを設定し、 保存ボタンをクリックします。

| 🕘 https://www.d.easyhousing.ne                                                                                                    | e.jp/ - easyHousing - Windows Internet Explorer                                                                                                    |
|----------------------------------------------------------------------------------------------------|----------------------------------------------------------------------------------------------------|
| 2013/09/05 17:36<br>会社:日本電気株式会社                                                                                                    | 権限マスタメンテナンス     様 索 保存     保 索                                                                                                    |
| 部門:請負用部門名称3<br>社員:システム管理者                                                                                                    | ● 利用区分選択       手順(1):設定する利用区分を選択してください。         利用区分       マスタメンテナンス ▼                                                                                                    |
| 「トンズ<br>+ <b>論 請負側業務メニュー</b><br>= <u>© マスタメンテ</u><br>- <u>→ ロバティメンテ</u>                                                                                                    | びと          CSV 取込         手順(2):※         ①権限パターンは「マスタメンテナンス利用            担当者コード         電話番号「            担当者         可能」を選択します。                                                                                    |
| <ul> <li>              ← <u>xxy</u>, <u>r</u>, <u>self</u>, <u>vy</u>, <u>r</u>,<br/>・ <u>1</u>2当<u>新</u><u>xy</u>, <u>r</u>,<br/>・ <u>1</u>2<u>1</u><u>3</u><u>4</u><u>xy</u>, <u>r</u>,<br/>・ <u>1</u><u>3</u><u>2</u><u>4</u><u>xy</u>, <u>r</u>,<br/>・ <u>1</u><u>3</u><u>2</u><u>4</u><u>xy</u>, <u>r</u>,<br/>・ <u>1</u><u>3</u><u>2</u><u>4</u><u>xy</u>, <u>r</u>,<br/>・ <u>秋</u><u>x</u><u>H</u><u>g</u><u>H</u><u>z</u><u>2</u><u>2</u><u>xy</u>, <u>r</u>,<br/>・ <u>秋</u><u>x</u><u>H</u><u>g</u><u>H</u><u>z</u><u>2</u><u>2</u><u>xy</u>, <u>r</u>,<br/>・ <u>表</u><u>x</u><u>x</u> - <u>y</u><u>y</u>, <u>r</u>, <u>r</u>,<br/>・ <u>4</u><u>x</u><u>y</u><u>y</u><u>-</u><u>r</u>,<br/>・ <u>4</u><u>x</u><u>y</u><u>y</u><u>-</u><u>r</u>,<br/>・ <u>4</u><u>y</u><u>y</u><u>y</u><u>-</u><u>r</u>,<br/>・ <u>4</u><u>y</u><u>y</u><u>y</u><u>-</u><u>r</u>,<br/>・ <u>4</u><u>y</u><u>y</u><u>y</u><u>y</u><u>y</u><u>y</u><u>y</u><u>y</u><u>y</u><u>y</u><u>y</u><u>y</u><u>y</u></li></ul> | <ul> <li>         後推脱パターン設定 手順(3):検索された担当者レ         ・る権限パターンを選択してください。<br/>権限パターン         マスタメフテナンス利用可認         </li> <li>         後担当者         <ul> <li>②権限を追加したいユーザーのチェックボックス てください。</li> <li></li></ul></li></ul> |
|                                                                                                    | ③保存ボタンをクリックします。<br>                                                                                                    |
|                                                                                                    | 担当者コード ▼ で 並べ替え 検 察 保 存                                                                                                    |
| r                                                                                                    | مر 200% ب                                                                                                    |

以下のような画面が表示されるので、「OK」をクリックします。

| Web ページ | からのメッセーシ | ; <u>x</u> |
|---------|----------|------------|
| ?       | 更新します。よろ | らしいですか?    |
|         |          | _          |
|         | ОК       | キャンセル      |

https://www.d.easyhousing.ne.jp/ - easyHousing - Windows Internet Explorer Octor Ocer 💋 権限マスタメンテナンス 2013/09/05 17:40 検索保存 会社:日本電気株式会社 部門:請負用部門名称3 計員:システム管理者 ▲利用区分選択 手順(1):設定する利用区分を選択してください。 利用区分 マスタメンテナンス マ ▲ 担当者検索 CSV 取込 手順(2):対象となる担当者を、検索またはCSVから取込んでください。 担当者コード | + 🖬 <u>請負側業務メニュー</u> 電話番号 - 🗁 🟹 担当者 <u>
上企業メンテ・部門メンテ</u> ●▲ 権限バターン設定●手順(3):検索された担当者に対して、設定する権限バターンを選択してください。 <u>
し
担当者メンテ
</u> 権限バターン マスタメンテナンス利用可能 ▼ <u> 権限メンテ</u> し消費税メンテ ○処 担当者一覧 ●手順(4):(3)で選択した権限バターンに設定する担当者をチェックし、保存ボタンを押してください。 └ 諸負先メンテ ─括on No. 担当者コード 電話番号 担当者名称 権限パター └ 発注元メンテ 1 ADMIN 受注管理者 マスタメンテナンス利用可能 └ 検索用項目マスタメンテ 2 TEST 請負担当者32 担当者バターン管理マスタ未設定 □ ユーザ情報変更 3 TEST2 相当者 m マスタメフェア フス利用小可 4 TEST3 担当者 マスタメンテナンス利用可能 - 終了 担当者コード ▼ で 並べ替え 検索保存 100%

④チェックを付けたユーザーに、マスタメンテナンス権限が追加されます。

⑤権限の追加が終わったら、終了をクリックします。

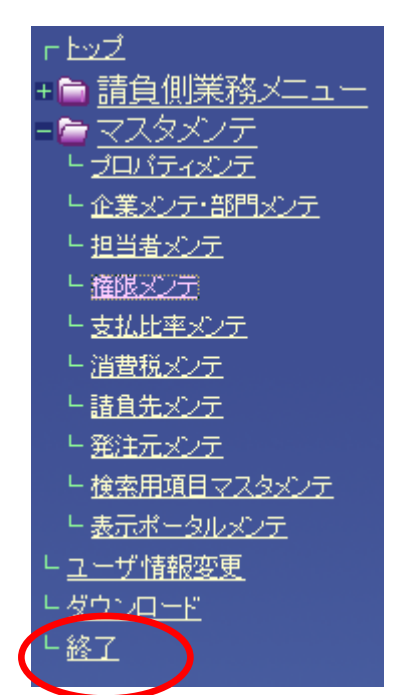

#### 補足3 困ったときは?

前章までの設定を行った上で、本サービス利用時にエラーが発生した場合に 補足で確認する項目を説明します。

以下の①~⑥の手順にて、ご利用の PC の設定を確認して下さい。

#### ①メニューバーの【ツール】-【インターネットオプション】を開きます。

(【ツール】が表示されていない場合は、キーボードの Alt キーを押下すると表示されます)

🏉 easyHousing - Windows Intern plore C V v kitps://www.easyhousing - 🔒 😣 + 🗙 ファイル(E) 編集(E) 表示(V) お気に入り(A) 1 プ(日) 👷 お気に入り 🏾 🏉 easyHousing 閲覧の関歴の削除(D)... Ctrl+Shift+Del InPrivate ブラウズ(I) Ctrl+Shift+P 🖉 easyHousing 接続の問題を診断(C)... 最終閲覧セッションを再度開く(S) InPrivate フィルター Ctrl+Shift+F InPrivate フィルター設定(S) 謹んでお見舞い申し上げます。-ポップアップ ブロック(P) SmartScreen フィルター機能(T) アドオンの管理(A) ■工事発注サービスをごえ 互换表示(V) 互换表示設定(B) 環境設定の手順を記載したマニ クリック! このフィードの購読(F)... <環境設定マニュアル>をご覧 フィード探索(E) Windows Update(U) 開発者ツール(L) F12 ■資材発注サービスをごと インターネット オプション(0) 2 . مد - د ۱ - - - د

②<インターネットオプション>画面で、[セキュリティ] タブを選択します。

「信頼済みサイト」を選択し、『レベルのカスタマイズ』ボタンをクリックして下さい。

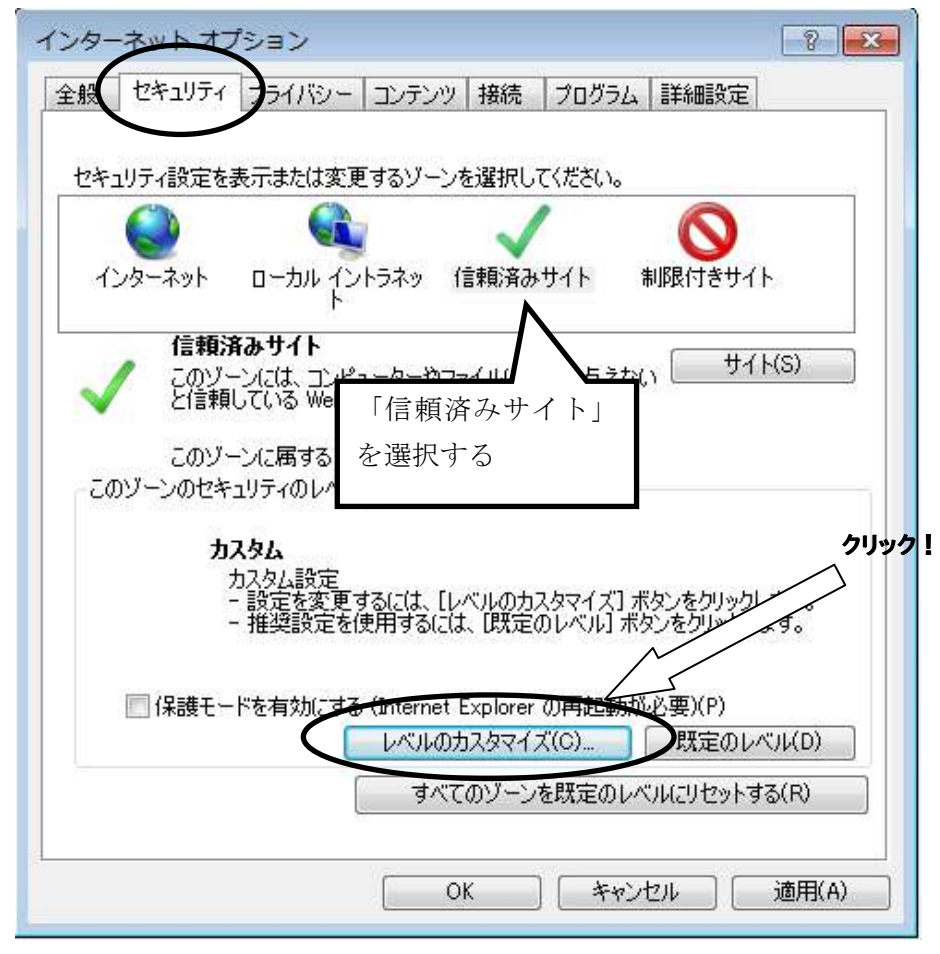

#### ③<セキュリティの設定>画面が表示されます。

●ActiveX コントロールとプラグインの実行

→「有効にする」にチェックします。

| セキュリティ設定 - 信頼されたゾーン                                                                                                    |    |
|----------------------------------------------------------------------------------------------------|----|
| 設定                                                                                                    |    |
| <ul> <li>ActiveX コントロールとブラヴイン</li> <li>ActiveX コントロールとブラヴインの実行</li> <li>ダイアログを表示する</li> <li>管理者の共可済み</li> <li>無効にする</li> <li>ActiveX コントロールに対して自動的にダイアログを表示</li> <li>イカがにする</li> <li>有効にする</li> <li>イロがにする</li> <li>イロがにする</li> <li>イロがにする</li> <li>イロがにする</li> <li>イロがにする</li> <li>イロがにする</li> <li>イロがにする</li> <li>イロがにする</li> <li>イロがにする</li> <li>イロがにする</li> <li>イロがにする</li> <li>イログを表示する</li> <li>イログを表示</li></ul> | te |
|                                                                                                    |    |
| *Internet Explorer の再開後に有効になります。                                                                                                    |    |
| カスタム設定のリセット<br>リセット先(R): 中(既定) ・ リセット(E)                                                                                                    |    |
| OK キャンセル                                                                                                    |    |

●スクリプトを実行しても安全だとマークされている ActiveX コントロールのスクリプトの実行
 →「有効にする」にチェックします。

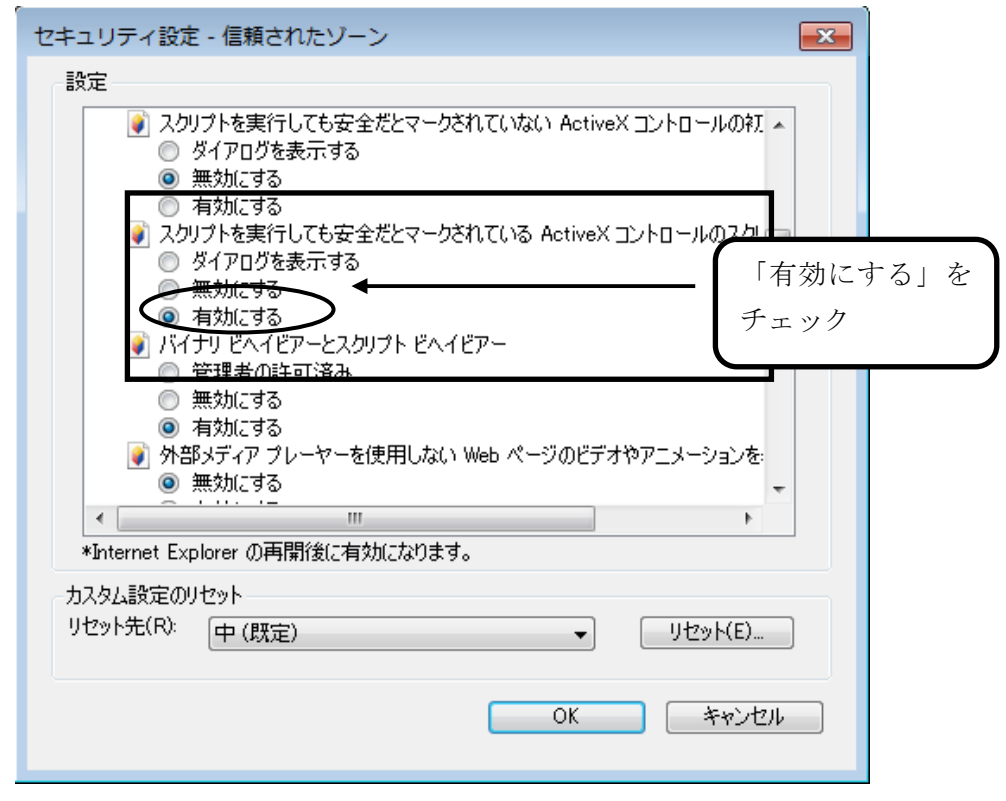

●アクティブスクリプト

| セキュリティ設定 - 信頼されたゾーン                      |              |
|------------------------------------------|--------------|
| 設定                                       |              |
|                                          | 動にする」を<br>ック |
| カスタム設定のリセット<br>リセット先(R): 中(既定) ・ リセット(E) |              |
| OK キャンセル                                 |              |

→「有効にする」にチェックします。

●アプリケーションと安全でないファイルの起動

→「有効にする」にチェックします。

(Internet Explorer 7の場合、「ダイアログを表示する」にチェックします。)

| Wet<br>O           | ) ページが、制限されたプロトコルをアクティ)<br>ダイアログを表示する<br>無効/にする                                                                                                | ブ コンテンツに使用することを語 🔺                                |
|--------------------|----------------------------------------------------------------------------------------------------|---------------------------------------------------|
| CT                 | H かんこう の<br>リケーションと安全でないファイルの起動<br>ダイアログを表示する<br>無効にする<br>ガービーフ・ パをアップロード するときにローナ<br>無効にする<br>丸や位置の制限なしにスクリプトでウィンド<br>無効にする<br>有効にする<br>有効にする | 「有効にする」<br>チェック<br>サーデーレクトリのパスを含める<br>つを開くことを許可する |
| <                  | // *== / =/ .<br>W                                                                                                    | •                                                 |
| *Internet Exp      | olorer の再開後に有効になります。                                                                                                    |                                                   |
| りスタム設定の            | ノセット                                                                                                    |                                                   |
| ノセット先( <u>R</u> ): | (中 (既定)                                                                                                    | ▼ リセット(E)                                         |
|                    |                                                                                                    |                                                   |

(Internet Explorer 7の場合)

| キュリティ設定            | 2 - 信頼されたソーン                                                                               |                          |
|--------------------|--------------------------------------------------------------------------------------------|--------------------------|
| 設定                 |                                                                                            |                          |
| Web                | ) ページが、制限されたプロトコルをアクティブ:<br>ダイアログを表示する<br>無効応する                                            | コンテンツに使用することを調え          |
| ילק                | キカルとする<br>リケーションと安全でないファイルの起動                                                              | Internet Explorer 7の場合は、 |
|                    | タイアロクを表示する<br>無支加にする                                                                       | 「ダイアログを表示する」をチェック        |
| 0<br>0             | 有かれとする<br>ズや位置の制限なしにスタリプトでウィンドウな<br>無効にする<br>有効にする<br>・・・・・・・・・・・・・・・・・・・・・・・・・・・・・・・・・・・・ | 開くことを許可する                |
| *Internet Exp      | olorer の再開後に有効になります。                                                                       |                          |
| カスタム設定のし           | ノセット                                                                                       |                          |
| リセット先( <u>R</u> ): | (中 (既定)                                                                                    | ▼ リセット(E)                |
|                    |                                                                                            |                          |
|                    |                                                                                            | OK キャンセル                 |
|                    |                                                                                            |                          |

- ●ファイルのダウンロード
  - →「有効にする」にチェックします。

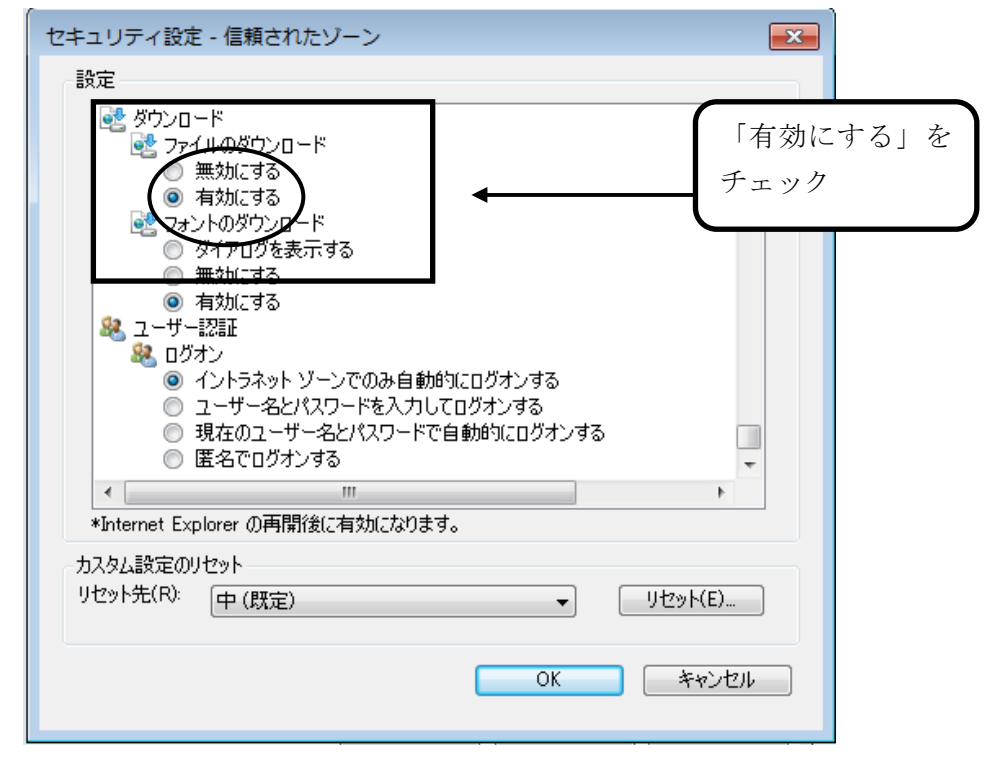

④ 『OK』ボタンをクリックし、<インターネットオプション>画面に戻ります。

⑤ インターネットオプションの [詳細設定] で、「暗号化されたページをディスクに保存しない」 に チェックがあった場合はチェックを外します。

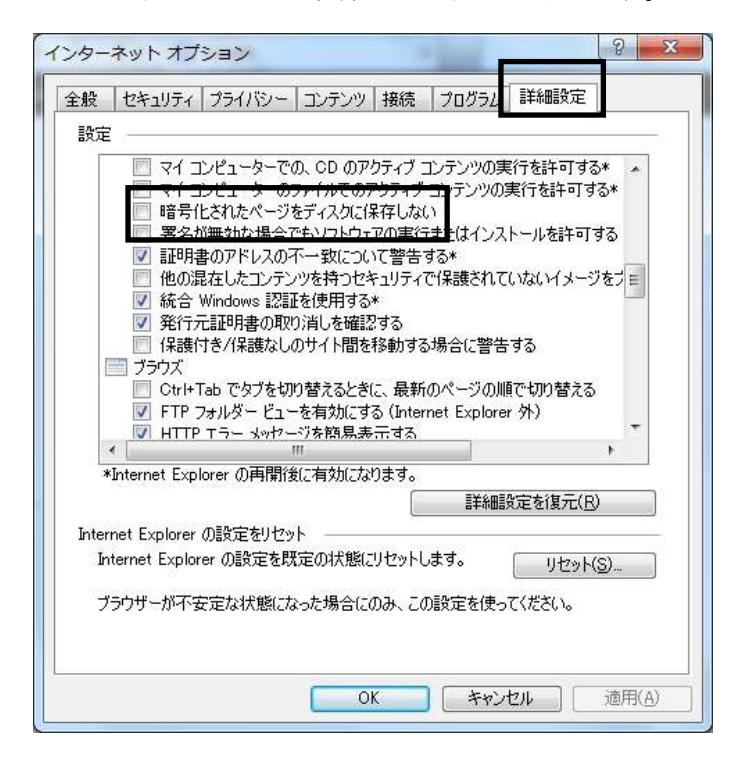

また、「拡張保護モードを有効にする」にチェックがあった場合はそのチェックも外します。 (項目が無かった場合は不要です。)

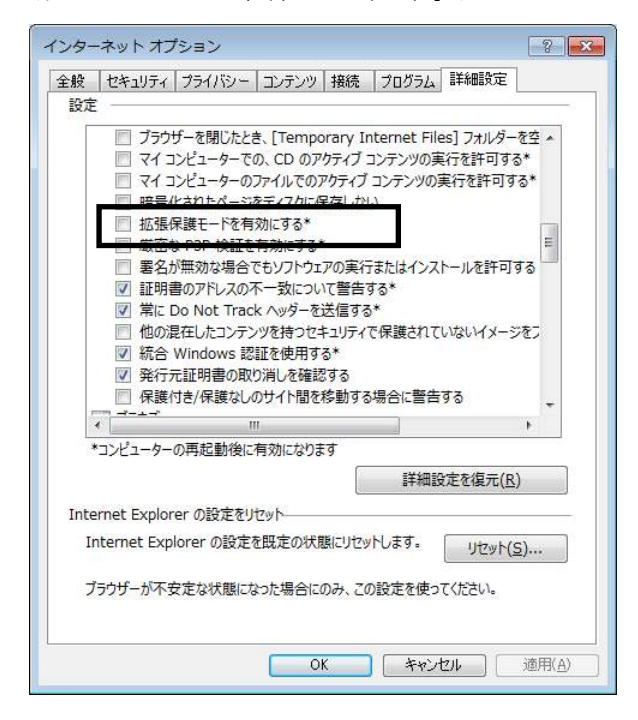

#### Windows 8.1(64bit) Internet Explorer 11 のみ

「拡張保護モードで 64 ビット プロセッサを有効にする」にチェックがあった場合は そのチェックも**外します。** 

| 1 M 1 M 1 M 1         |                                                                                                    |                                                                                                    |                                                                                                    |                                                                                                    |                                                               | 1                                             |
|-----------------------|----------------------------------------------------------------------------------------------------|----------------------------------------------------------------------------------------------------|----------------------------------------------------------------------------------------------------|----------------------------------------------------------------------------------------------------|---------------------------------------------------------------|-----------------------------------------------|
| 全般                    | セキュリティ                                                                                                    | プライバシー                                                                                                    | コンテンツ                                                                                                    | 妾続 プログ                                                                                                    | ラム「詳細設定                                                       |                                               |
| 設定                    |                                                                                                    |                                                                                                    |                                                                                                    |                                                                                                    |                                                               |                                               |
|                       | <ul> <li>✓ ダウンC</li> <li>✓ ダウンC</li> <li>✓ ネイティ</li> <li>□ ブラウサ</li> <li>□ マイコ</li> <li>□ 〒号伯</li> <li>□ 拡張係</li> <li>□ 厳密な</li> <li>□ 裏名か</li> </ul> | ロードしたプログF<br>「ブ XMLHTTFF<br>「一を閉じたとき<br>ンピューターでの<br>ンピューターのフ<br>にたっ<br>にたっ<br>にたっ<br>の<br>ンピューターのフ<br>にたっ<br>の<br>の<br>にたっ<br>の<br>の<br>い<br>た<br>こ<br>た<br>の<br>の<br>つ<br>い<br>た<br>と<br>き<br>の<br>の<br>い<br>た<br>と<br>き<br>の<br>の<br>い<br>た<br>と<br>き<br>の<br>の<br>い<br>た<br>と<br>き<br>の<br>の<br>の<br>い<br>た<br>き<br>の<br>の<br>の<br>の<br>の<br>の<br>の<br>の<br>の<br>い<br>た<br>き<br>の<br>の<br>の<br>の<br>の<br>い<br>た<br>き<br>の<br>の<br>の<br>の<br>の<br>の<br>の<br>の<br>の<br>の<br>の<br>の<br>の | ラムの署名を研<br>やサポートを有<br>、[Tempora<br>、CD のアクテ<br>アイルでのアグ<br>ディスクに保存<br>ビット プロセッ<br>かにする<br>もソフトウェアの                                                                                                    | 認する<br>効にする<br>ry Internet F<br>rイブ コンテンツの<br>Fィブ コンテンツの<br>しない<br>サを有効にする<br>実行またはイン                            | illes] フォルダーを<br>実行を許可する<br>の実行を許可する<br>*<br>ストールを許可す         | ·<br>空* * * · · · · · · · · · · · · · · · · · |
|                       | <ul> <li>✓ 証明書</li> <li>□ 他の湯</li> <li>✓ 統合 \</li> </ul>                                                                                              | のアドレスの不<br>在したコンテン<br>Windows 認証                                                                                                    | 一致について<br>ツを持つセキュリ<br>Eを使用する*                                                                                                    | 皆告する*<br>リティで保護され                                                                                                | ていないイメージや                                                     | 5                                             |
|                       | <ul> <li>✓ 証明書</li> <li>○ 他の湯</li> <li>✓ 統合 \</li> <li>○ ※ (</li></ul>                                                                                | 物アドレスの不<br>在したコンテン?<br>Vindows 認証                                                                                                    | 一致について<br>ツを持つセキュー<br>Eを使用する*                                                                                                    | 警告する*<br>リティで保護され<br>-                                                                                           | ていないイメージ                                                      | 23                                            |
| <                     | <ul> <li>✓ 証明書</li> <li>○ 他の濃</li> <li>✓ 統合 \</li> <li>○ ※(</li></ul>                                                                                 | 物アドレスの不<br>在したコンテン!<br>Windows 認証                                                                                                    | 一致について<br>ツを持つセキュー<br>Eを使用する*                                                                                                    | 警告する*<br>リティで保護され<br>-                                                                                           | ていないイメージ                                                      | E5<br>~<br>>                                  |
| <                     | <ul> <li>✓ 証明書</li> <li>一 他の濃</li> <li>✓ 統合 \</li> <li></li> <li></li> <li></li> <li></li> <li></li> <li></li> </ul>                                  | やアドレスの不<br>在したコンテン<br>Vindows 認証<br>の再起動後に有                                                                                                    | 一致について<br>ソを持つセキュリ<br>歴を使用する*<br>「効になります                                                                                                    | 警告する*<br>Jティで保護され<br>-<br>-                                                                                      | ていないイメージ<br>酸定を復元(R)                                          | 85<br>~                                       |
| <                     | <ul> <li>✓ 証明書</li> <li>一 他の濃</li> <li>✓ 統合 \</li> <li>✓ 統合 \</li> <li>コンピューター(</li> </ul>                                                            | や<br>アドレスの不<br>たコンテン・<br>Windows 認証<br>の再起動後に有<br>のでの設定を出                                                                                                    | 一致について<br>ツを持つセキュー<br>正を使用する*<br>可効になります                                                                                                    | 管告する*<br>リティで保護され<br>-<br>詳細                                                                                     | ていないイメージ<br>1設定を復元( <u>R</u> )                                | 5<br>>                                        |
| Inter                 | <ul> <li>✓ 証明書</li> <li>● 他の濃</li> <li>✓ 統合 \</li> <li>□ シピューター(</li> </ul>                                                                           | 約アドレスの不<br>在したコンテン・<br>Windows 認証<br>の再起動後に有<br>er の設定をりた                                                                                                    | 一致について<br>リを持っセキュー<br>更を使用する*<br>「効になります                                                                                                    | 管告する*<br>リティで保護され                                                                                                | ていないイメージ<br>健定を復元( <u>R</u> )                                 | 5<br>~<br>>                                   |
| Inter<br>In           | <ul> <li>○ 証明書</li> <li>○ 他の濃</li> <li>○ 統合 \</li> <li>□ ンピューター(</li> <li>rnet Explore</li> <li>ternet Explore</li> </ul>                             | IOアドレスの不<br>在したコンテン・<br>Windows 認証<br>の再起動後に本<br>er の設定をりた<br>orer の設定を                                                                                                    | 一致について<br>ソを持つセキュー<br>正を使用する*<br>「効になります<br>「ット<br>既定の状態に                                                                                                    | 智告する*<br>リティで保護され<br>」<br>」<br>『詳細<br>リセットします。                                                                   | ていないイメージイ<br>酸定を復元( <u>R</u> )<br>リセット( <u>S</u> )            | ۶ <u>۶</u><br>>                               |
| ・<br>Inter<br>In<br>ブ | ✓ 証明書<br>一他の濃<br>ジ 統合 \<br>マ 統合 \<br>コンピューター(<br>rnet Explore<br>ternet Explore<br>ternet Explore)                                                    | 約アドレスの不<br>A在したコンテン!<br>Windows 認証<br>の再起動後に和<br>ar の設定をりた<br>orer の設定を<br>定な状態にな                                                                                                    | 一致について<br>「<br>少を持っセキュ」<br>正を使用する*<br>「<br>かになります<br>「<br>い」<br>い」<br>い」<br>い<br>い<br>た<br>あ<br>の<br>大<br>懸<br>た<br>に<br>の<br>大<br>懸<br>に<br>な<br>り<br>の<br>た<br>ち<br>っ<br>し<br>し<br>し<br>し<br>し<br>し<br>し<br>し<br>し<br>し<br>し<br>し<br>し | 新会する*<br>レディで保護され<br>・<br>・<br>・<br>・<br>・<br>・<br>・<br>・<br>・<br>・<br>・<br>・<br>・<br>・<br>・<br>・<br>・<br>・<br>・ | ていないイメージイ<br>設定を復元( <u>R</u> )<br>リセット( <u>S</u> )<br>ってください。 | £5<br>> ``                                    |

⑥ 『OK』ボタンクリックで画面を閉じ、設定の確認はすべて終了となります。

### 環境設定・操作マニュアル(電子証明書お預かりサービス対応版)

2014 年 2 月 5 日 第 1.2 版 製作/日本電気株式会社

- ※ Microsoft<sup>®</sup>、Windows<sup>®</sup>、Microsoft<sup>®</sup>Internet Explorer は、米国マイクロソフトコーポレーションの米国及びその他の国における登録商標です。
- ※ その他、記載されている会社名、製品名は各社の商標または登録商標です。